**Rev.01 USER GUIDE PP SERIES** mod. PP-9735W EC 

ITALIA

#### PP SERIES | PP-9735W

User Guide Version 01 Date May 2025

The information in this manual is subject to change without notice and does not represent any obligation for FEC ITALIA.

FEC ITALIA is not responsible for technical errors or other omissions in the manual and declines any liability resulting from its use.

All brands or product names mentioned in this manual are registered trademarks of their owners.

# **CE Conformity Declaration**

This appliance complies with the following directives and regulations:

| 2014/35/UE        | LVD "Low Voltage" Directive                                                                                                    |
|-------------------|----------------------------------------------------------------------------------------------------|
| 2014/30/UE        | EMC Directive "Electromagnetic Compatibility"                                                                                                    |
| 2011/65/UE        | Directive on the restriction of the use of certain hazardous<br>substances in electrical and electronic equipment (RoHS II) and<br>subsequent amendments according to Directive 2015/863/EU<br>(RoHS III) and Directive 2017/2102 |
| 2009/125/CE       | Directive on the establishment of a framework for the development<br>of ecodesign specifications for energy-related products                                                                                                    |
| (UE) N. 617/2013  | Regulation laying down implementing measures for Directive<br>2009/125/EC of the European Parliament and of the Council on<br>ecodesign requirements for computers and computer servers                                           |
| (CE) N. 1907/2006 | Regulation concerning the Registration, Evaluation, Authorization and Restriction of Chemicals (REACH)                                                                                                    |

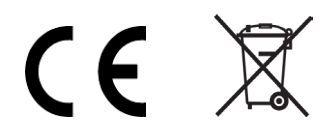

# Summary

| Summary                                                       | 4    |
|---------------------------------------------------------------|------|
| Chapter 1 General                                             | 6    |
| Package material list                                         | 7    |
| Before installation                                           | 7    |
| Warranty Notes                                                | 7    |
| Safety                                                        | 7    |
| Chapter 2 System Presentation                                 | 9    |
| I/O Ports                                                     | .11  |
| Chapter 3 Installation and Settings                           | .15  |
| Terminology and Tools                                         | . 16 |
| Stand – double hinge                                          | . 17 |
| Wall Mount Bracket - optional                                 | . 19 |
| Color                                                         | .20  |
| Cable Management                                              | .20  |
| Adjustable Angle                                              | .21  |
| Dimensions                                                    | .21  |
| Add-On Devices                                                | .22  |
| Customer display installation (XP-2025)                       | .24  |
| Integrated Secondary Display                                  | .24  |
| Peripheral installation                                       | .25  |
| Remove/Install cable cover                                    | .26  |
| Chapter 4 Driver & Utility installation and configuration     | .27  |
| 1. Chipset                                                    | .28  |
| 2. Audio                                                      | .29  |
| 3. Graphics                                                   | .30  |
| 4. INTEL <sup>®</sup> ME                                      | .31  |
| 5. Serial IO                                                  | .32  |
| 6. LAN                                                        | .33  |
| 7. Sensors                                                    | .34  |
| 8. Cash Drawer                                                | .34  |
| 9. BIOS Introduction                                          | .34  |
| Enable/Disable ambient light and proximity sensor on the BIOS | .35  |
| Chapter 5 Software Installation                               | .37  |
| Device code example                                           | .38  |
| Cash Drawer                                                   | .38  |
| COM Ports                                                     | .38  |
| Chapter 6                                                     | .41  |
| Hardware                                                      | .41  |

| RAM Access                                       | 42 |
|--------------------------------------------------|----|
| Add M.2 from the tray                            | 44 |
| POWER SETTING (COM)                              | 47 |
| LED Backlight Brightness.                        | 48 |
| Cash Drawer                                      | 49 |
| Chapter 7 Operating System Recovery              | 50 |
| Bootable key creation with Aomei Backupper 6.7.0 | 51 |
| Starting Operating System Recovery               | 51 |
| Chapter 8 Technical features                     | 56 |
| •                                                |    |

# Chapter 1 General

#### Package material list

Here's below packaging material list:

|   | Supplied Material        |
|---|--------------------------|
| 1 | 15.6" PP-9735W           |
| 2 | Base to assemble         |
| 3 | AC Cable                 |
| 4 | x1 RJ-45 to D-sub9 Cable |
| 5 | 20V 90W Power Supply     |

#### **Before installation**

Once the content's packaging is checked, it's advisable to keep it to allow any computer's transport viable and safer.

After the unpackage, arrange all the materials on a work surface. Then, carefully follow the instructions in the following chapters.

#### Warranty Notes

We recommend that you read the warranty certificate and make sure that it has been filled in with the date of purchase, the dealer's stamp, and the data relating to the model and serial number.

The latter can be found on the label glued to the back of the basic module.

#### Safety

Carefully read these safety directions:

- Unplug from the power outlet before cleaning, disassembling, or transporting. Do not use liquid cleaners or sprays for cleaning. Use only a damp cloth and avoid any prolonged contact with moisture.
- 2) Lay the machine on a stable surface before maintenance or use, to avoid accidental falls.
- 3) The panel's back grilles are ventings. DO NOT COVER.

FEC ITALIA

- 4) Make sure the voltage and load are correct before connecting the machine to the power outlet.
- 5) Safely place the power cord to avoid accidental trips. Do not twist, pinch, or knot it.
- 6) Follow all precautions and warnings printed on the machine.
- 7) If the machine isn't long-time used, unplug it from the power source.
- 8) Do not pour any liquid into the openings. It could cause fire or electric shock.
- 9) Only qualified service personnel should open and repair the equipment.
- 10) If one of the following situations occurs, have the machine checked by our technical service:
  - a. The power cord, plug, or adapter is visibly damaged.
  - b. Liquid has entered the machine.
  - c. The machine has been exposed to moisture.
  - d. The machine fell and was damaged.
  - e. The machine has obvious signs of breakage.
- 11) DO NOT LEAVE THE MACHINE IN AN UNCONTROLLED ENVIRONMENT WHERE THE STORAGE TEMPERATURE IS BELOW -20°C (-4°F) OR HIGHER THAN 60°C (140°F)

# Chapter 2 System Presentation

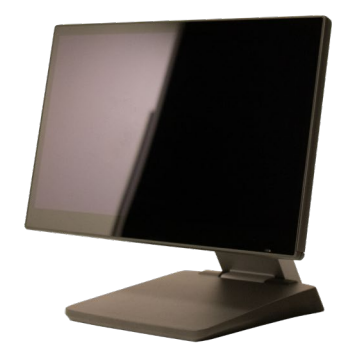

Based on 10th generation Intel® Celeron processors, it offers high performance with low power consumption. The system can be equipped with high-speed fanless SSD disks, which eliminate moving mechanical parts and increase the overall reliability of the solution.

The 15.6" adjustable true-flat LCD is equipped with 10-touch capacitive touch screen technology, enhanced even with work gloves or capacitive touch pens. The front panel, IP65 certified, is resistant to dust and liquids.

The rear-panel electronics allow the use of the Panel PC both by exploiting the robust and sturdy base and for wall/arm placement thanks to the VESA standard attachment located on the back of the PC.

The high brightness tilting monitor - 300nits - allows the most suitable use depending on the height and lighting of the installation point, even in places exposed to direct sunlight without losing visibility of the contents; the ambient light sensor also automatically adjusts the screen brightness based on the surrounding environment. Designed to reduce overall dimensions with a decidedly compact chassis, through a careful design study, it offers a rich I/O section with optional integrated Wi-Fi connectivity and numerous accessories on request.

#### I/O Ports

I/O ports are placed in a protected position. A practical cable cover is supplied with the machine, which prevents unwanted access. The system is also equipped with a removable M.2 SSD.

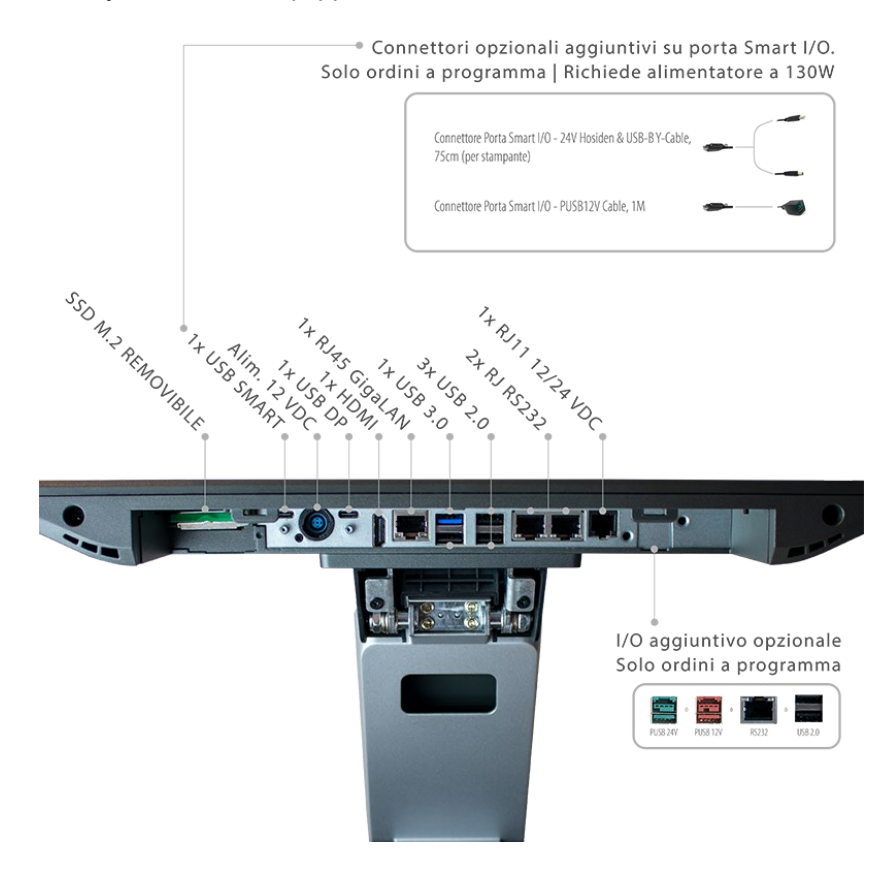

| I/O Port    | Connector Type                                     | Usage                                 |
|-------------|----------------------------------------------------|---------------------------------------|
| Video Ports | 1x USB DP                                          | For 2 <sup>nd</sup> monitor           |
|             | 1x HDMI                                            |                                       |
| 12V in      | 12V DC in ( 90W )                                  |                                       |
| Cash Drawer | 1x RJ11 (12V/24V) Cash<br>Drawer port BIOS-managed |                                       |
| USB         | 1x USB SMART                                       |                                       |
|             | 1x USB 3.0                                         |                                       |
|             | 3x USB 2.0                                         |                                       |
| LAN         | 1x RJ45 GigaLAN                                    |                                       |
|             | 2x RJ RS232                                        |                                       |
|             | PUSB 24V / PUSB 12V /<br>RS232 / USB 2.0           | Optional Additional<br>I/O on Request |

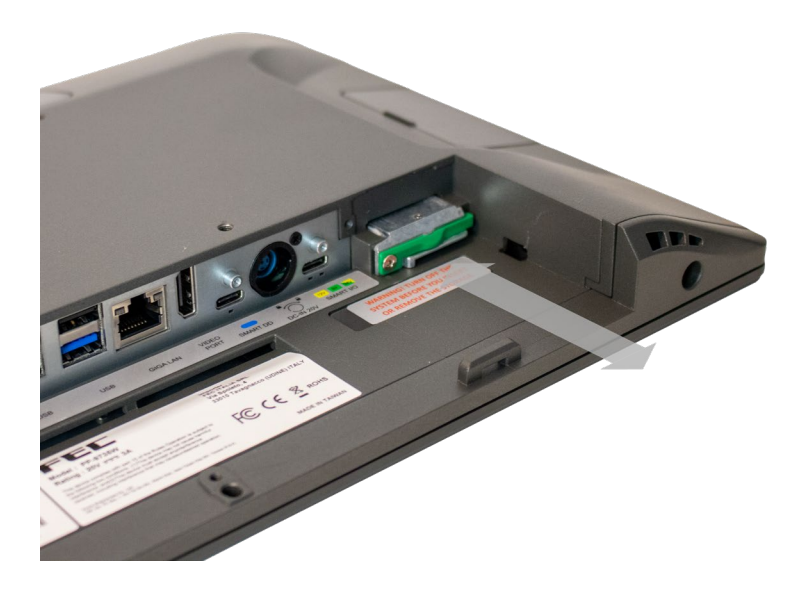

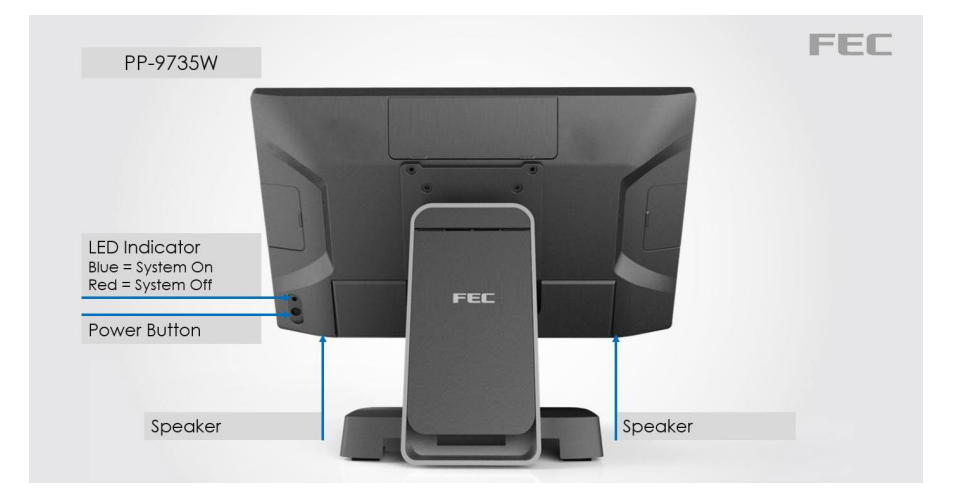

# Chapter 3 Installation and Settings

#### **Terminology and Tools**

Smart DD: It's a proprietary port that can support two side-by-side Smart DD monitors. It uses a USB-C connector but is NOT backward-compatible with previous-generation USB-C (USB DP) ports. Contact your agent for more information.

Smart DP: is a proprietary port for exclusive use by Display Smart DP. Previous generation displays, called FEC DP, can be used on this port; However, there will be an error in the control panel that cannot be fixed. It won't affect its use.

Smart I/O: It's a proprietary port that supports multiple I/O cable expansions. The relative power supply can be set in the BIOS at Advanced > Product Settings. By default, it is set to minimum. For example, the default power of RJ45 at DB9 is set to RI.

Universal I/O (UIO): it's an optional port. The customer can request it. The available ports are (1 per system):

- 1)PUSB24V,
- (2)PUSB12V,
- 3RJ45 (RS232) RI/5V/12V,
- ④USB 2.0 Tipo A (Doppia)
- (5) Da Smart I/O a USB 2.0 tipo B maschio e DC-OUT 12V

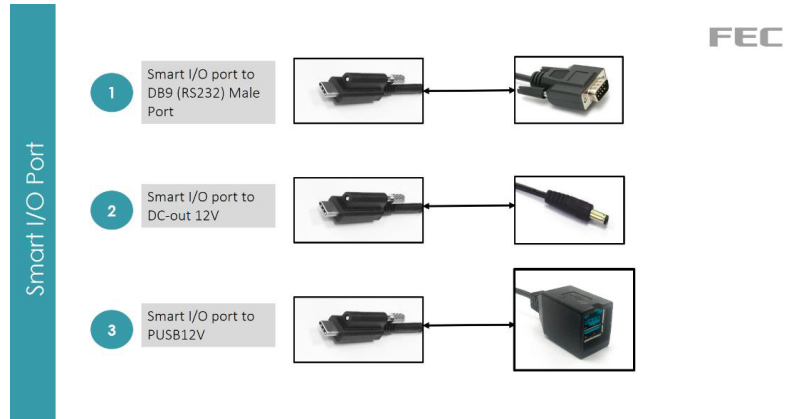

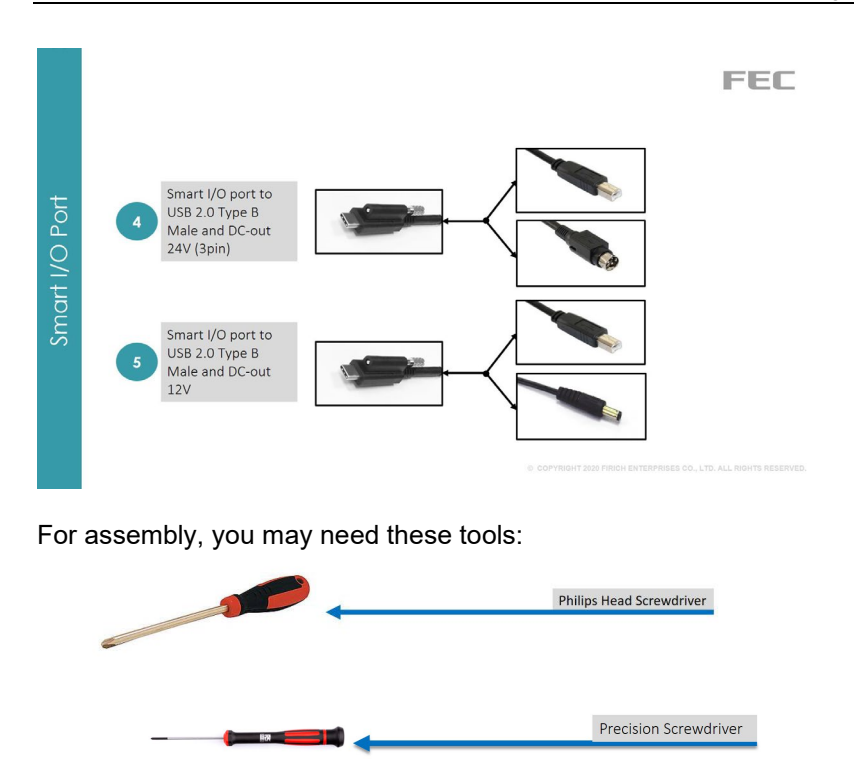

#### Stand – double hinge

Note: This is a general reference assembly guide, the actual display back cover may not match your product. It will not matter to the assembly.

Tools Needed: You will need to prepare a screwdriver in order to assemble the stand.

Items Included:

Panel PC with Part A of the stand attached.

Part B of the stand

Screw x 4pcs in the accessory box.

STEP 1: Lay items on a flat surface.

STEP 2: Remove the stand cable cover by sliding it down (left image) then lift it away (right image).

FEC ITALIA

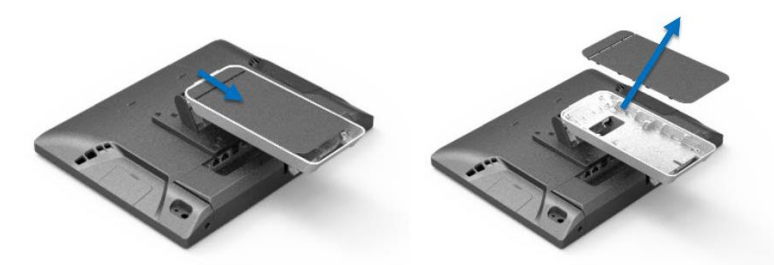

STEP 3: Lift up the angle of Part A of the stand .

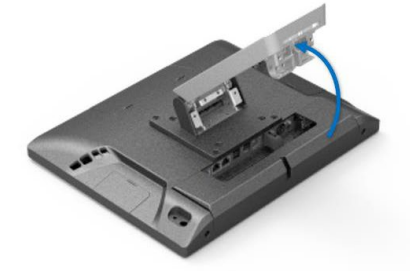

STEP 4: Align Part B of the base with Part A of the base as shown. While holding the base together with one hand. Use your hand to slightly fasten the screws . Then use the screwdriver to tightly fasten it.

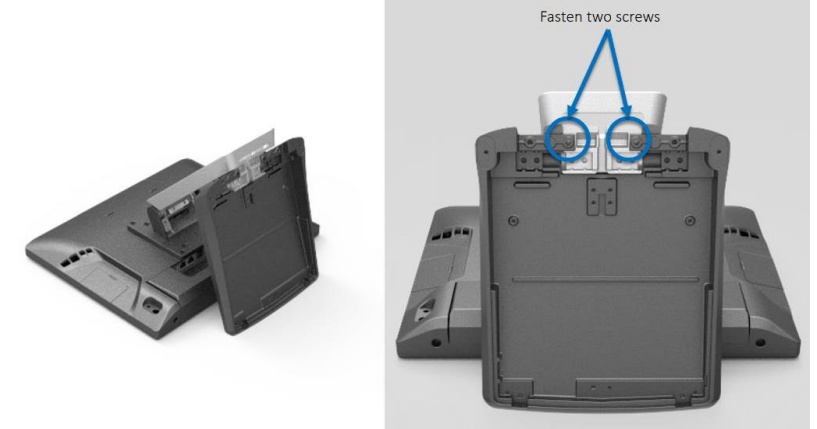

STEP 5: Place the stand in the upright position (left image) then use the screwdriver to fasten the two screws (right image).

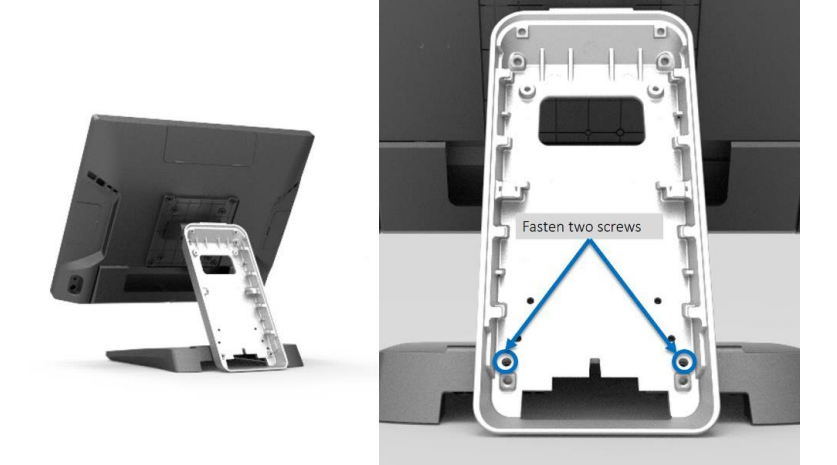

STEP 6: Place the stand cable cover back on the stand. Then assembly is complete .

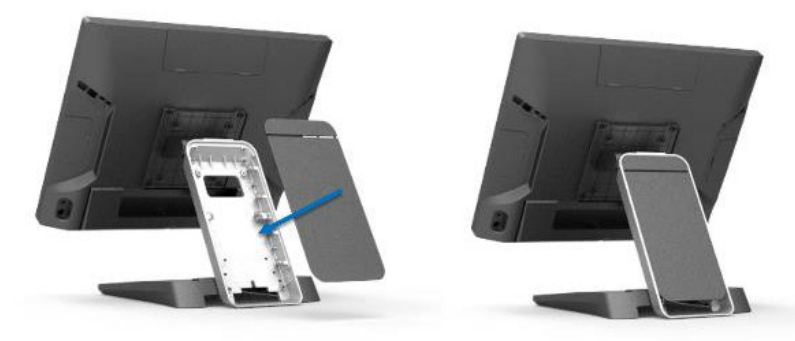

## Wall Mount Bracket - optional

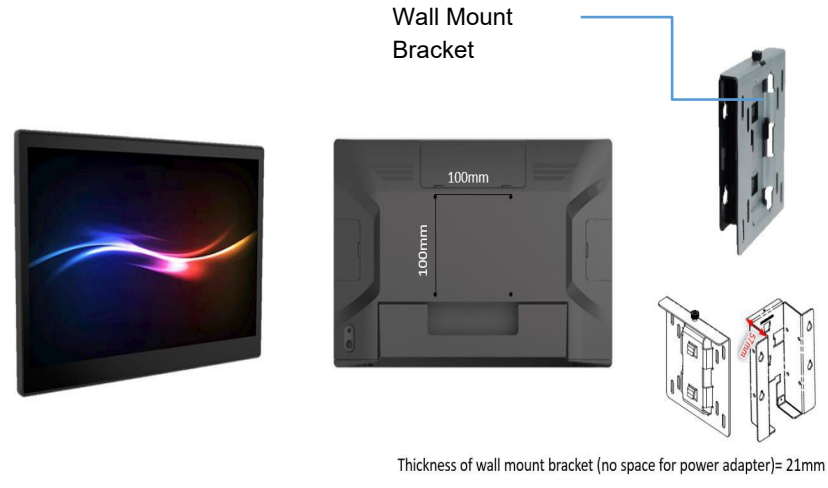

Thickness of Wall Mount bracket (space for power adapter)= 57mm

Color

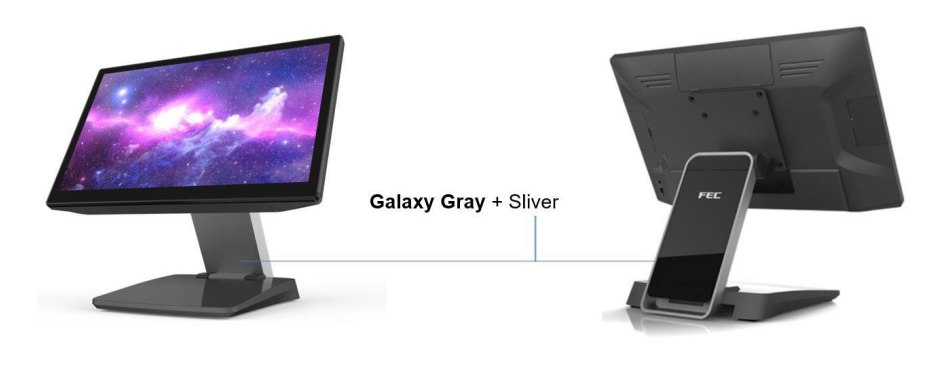

## **Cable Management**

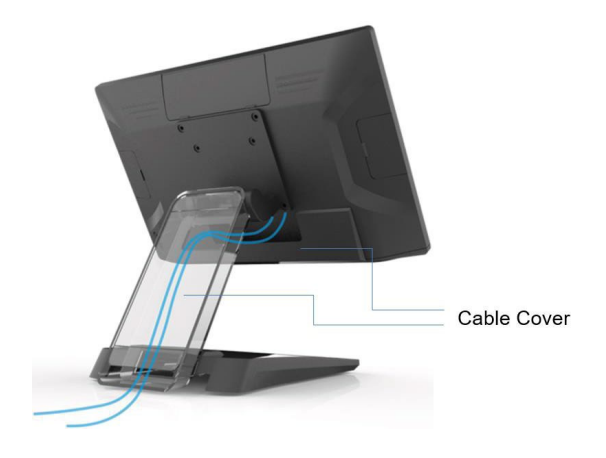

Adjustable Angle

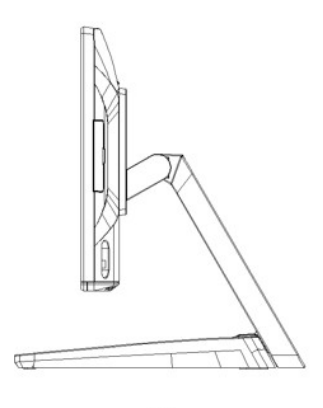

0°

120°

Dimensions

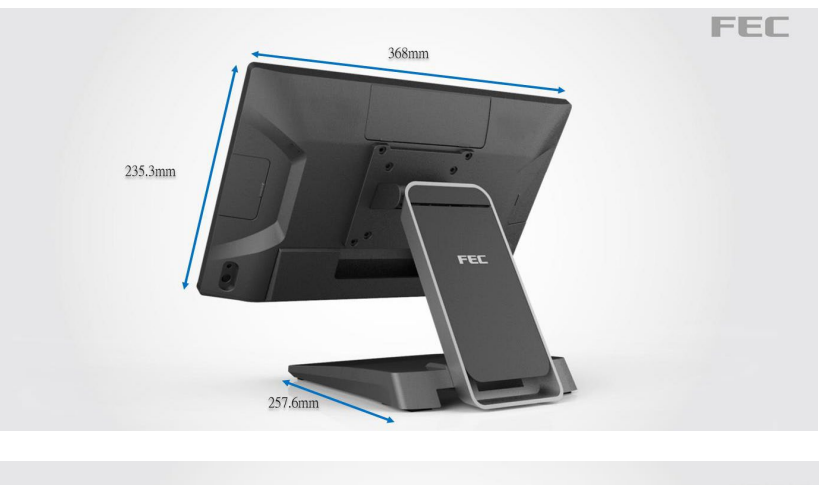

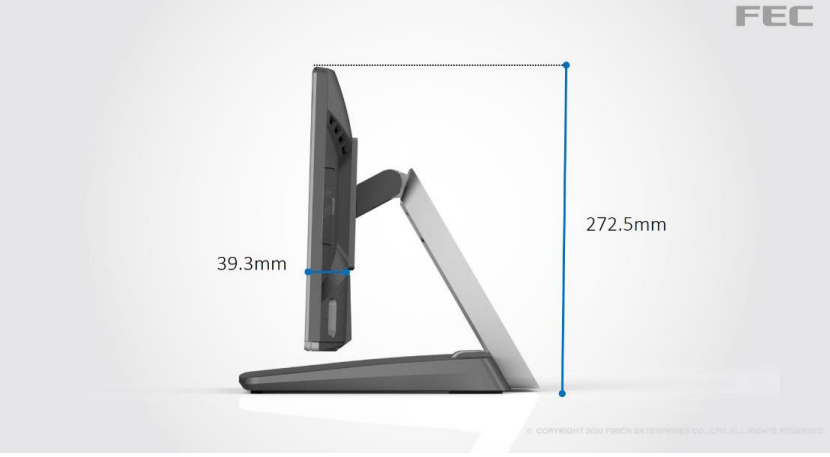

## Add-On Devices

Note: This is a general reference assembly guide, the actual display back cover may not match your product. It will not matter to the assembly.

Tools Needed: You will need to prepare a screwdriver in order to assemble the add-on device.

Items Included:

Panel PC with Part A of the stand attached.

Part B of the stand

Screw x 4pcs in the accessory box.

STEP 1: Remove the side cover.

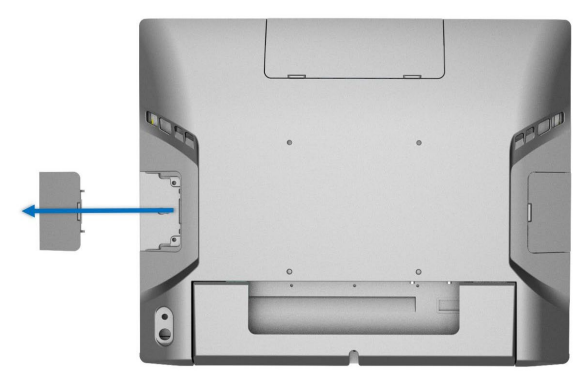

STEP 2: Connect the add-on device to the system.

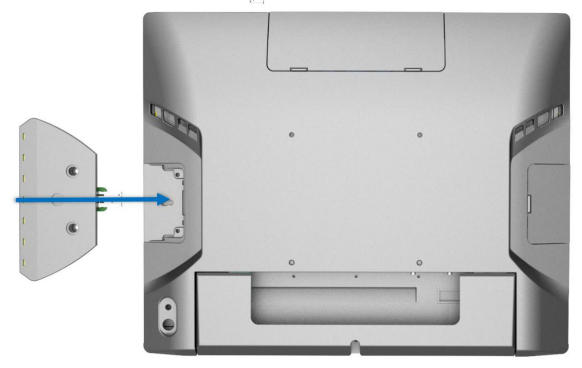

STEP 3: Fasten the two screws. Complete.

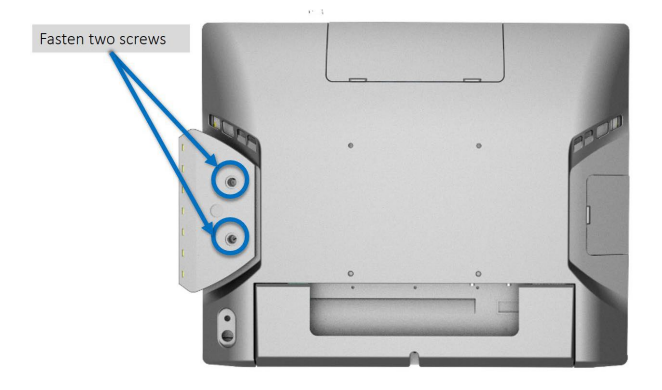

# Customer display installation (XP-2025)

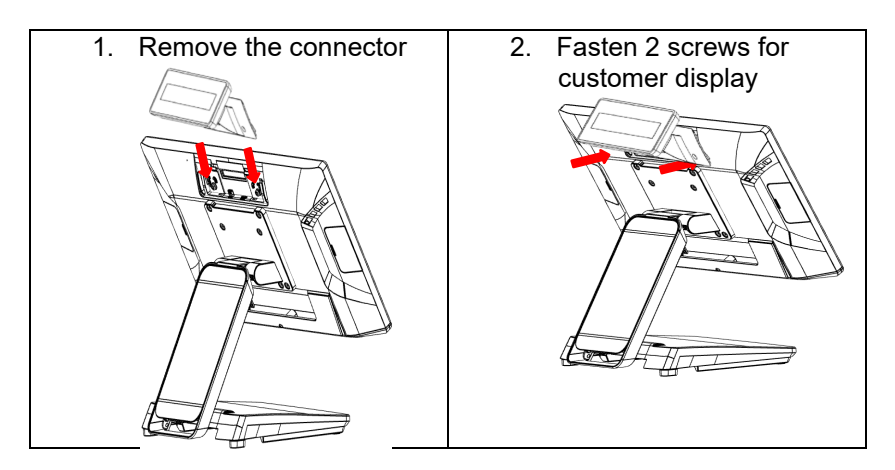

## Integrated Secondary Display

• Loosen the screw indicated in the figure and remove the cover

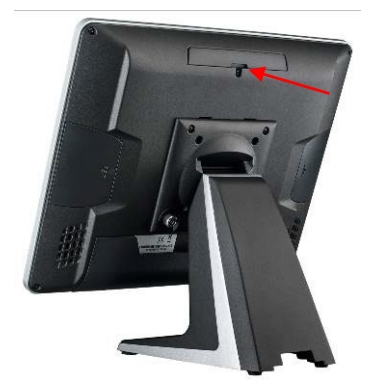

Connect the customer display and secure it to the display. (Make sure the COM6 port power supply is correct before connecting the VFD.)

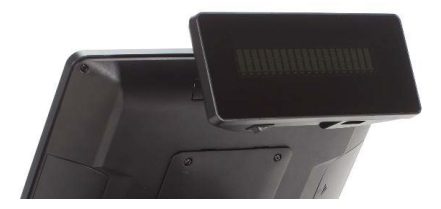

• Don't exceed the maximum tilt angle, otherwise, the internal cable may disconnect.

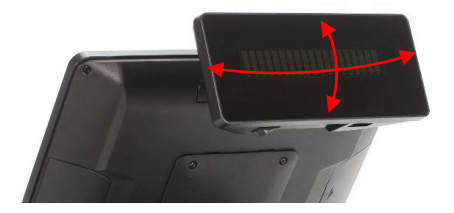

## Peripheral installation

1. Remove plastic lid

FEC ITALIA

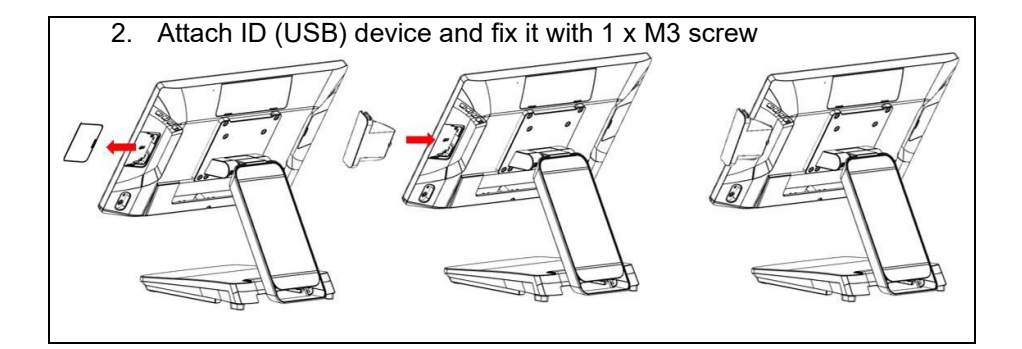

## Remove/Install cable cover

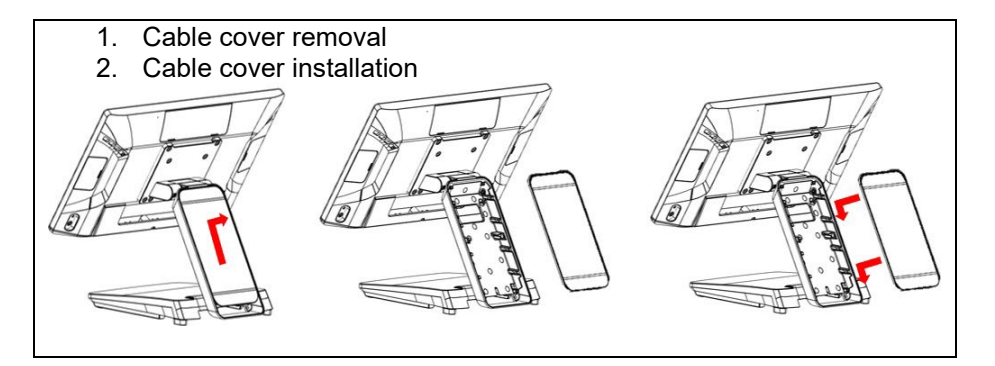

# Chapter 4 Driver & Utility installation and configuration

For the most recent drivers go to: https://www.fecpos.com/download/download.html For the installation, follow this order:

- 1 Chipset
- 2 Audio
- ③Graphics
- ④Intel® ME
- (5)Serial IO
- (6)LAN
- ⑦Sensors

## 1. Chipset

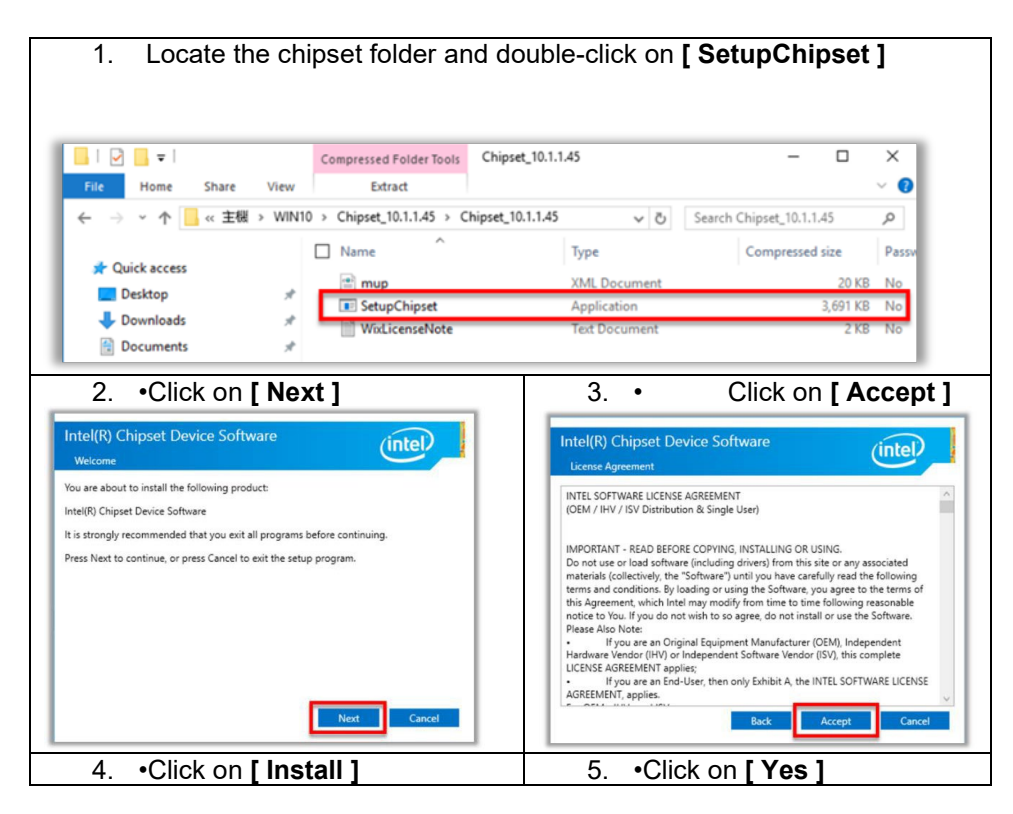

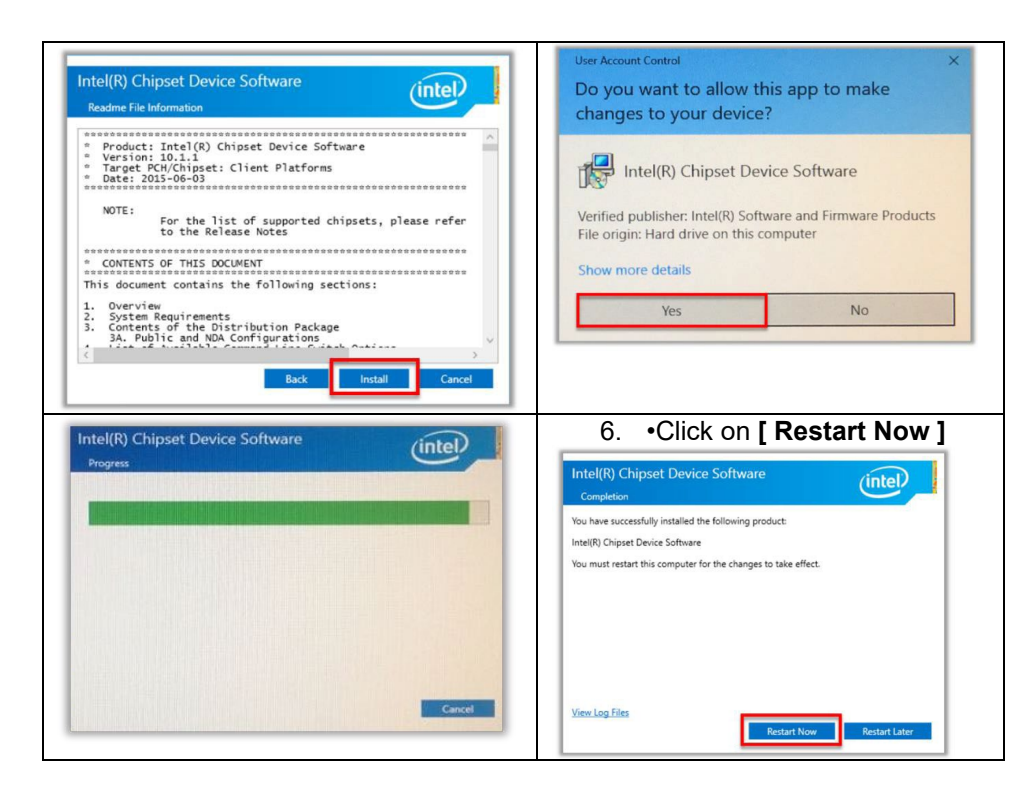

| 2. Audio |
|----------|
|----------|

| l <mark>⊡ =</mark> = l<br>ste Home Sh | Compressed Folder Tools Audio_84       | 8                      | - 0             | ×      | User Account Control X                        |
|---------------------------------------|----------------------------------------|------------------------|-----------------|--------|-----------------------------------------------|
|                                       | 主根 > WIN10 > Audio_8425 > Audio_8425 > | v Ö Searc              | h Audio_8425    | a      | Do you want to allow this app to make         |
|                                       | □ Name ^                               | Type                   | Compressed size | Pa A   | be you mane to anoth and app to mane          |
| A Quick access                        | (b) 0x0412                             | Configuration settings | 5 KB            | Nc     | changes to your device?                       |
| Desktop                               | x 6] 0x0413                            | Configuration settings | 6 KB            | Nc     |                                               |
| S Downloads                           | # 61 0x0414                            | Configuration settings | 5 KB            | Nc     |                                               |
| R Documents                           | a (i) 0x0415                           | Configuration settings | 6 KB            | Nc     |                                               |
| Pictures                              | a) 0x0416                              | Configuration settings | 5 KB            | Nc     |                                               |
| Newfolder                             | 0 0x0419                               | Configuration settings | 6 KB            | Nc     | InstallScript Setup Launcher Unicode          |
| - Ivew reider                         | (a) 0x0421                             | Configuration settings | 6 KB            | Nc     |                                               |
| ConeDrive                             | 6) 0x0424                              | Configuration settings | 6 KB            | Nc     |                                               |
| This BC                               | (p) 0x0804                             | Configuration settings | 5 KB            | Nc     | Varified publishen Pastak Semisenduster Com   |
| - Inore                               | (g) 0x0816                             | Configuration settings | 6 KB            | Nc     | verned publisher. Realter semiconductor corp. |
| Desktop                               | ChCfg                                  | Application            | 35 K.D          | Ne     | File origin: Hard drive on this computer      |
| Decuments                             | data1                                  | Cabinet File           | 5,989 KB        | Nelli  |                                               |
| Downloads                             | data1.hdr                              | HDR File               | 9 KB            | No     |                                               |
| A Music                               | data2                                  | Cabinet File           | 1 KB            | No     | Show more details                             |
| E Pictures                            | [6] ISSetup.dll                        | Application extension  | 701 KB          | Ne     |                                               |
| Videos                                | ] layout.bin                           | BIN File               | 1 KB            | Ne     |                                               |
| 4 Local Disk (C)                      | Ni RiEsUed di                          | Application extension  | 465 KB          | Ne     | Mag No.                                       |
|                                       | Setup                                  | Application            | 512 KB          | No     | TES NO                                        |
| Network                               | () setup                               | Configuration settings | 288             | NC     |                                               |
|                                       | setupinx                               | INX File               | 361 KB          | NC     |                                               |
|                                       | L] setupusn                            | LOCK FILE              | 59 KB           | INC.   |                                               |
|                                       | L] setupuss                            | 130 File               | 1 KB            | 1      |                                               |
|                                       |                                        | 130 FBR                | 1 K8            | THE WE |                                               |
| f. Annual                             |                                        |                        | E.              | in er  |                                               |
|                                       |                                        |                        |                 | 100    |                                               |
|                                       |                                        | -                      |                 |        |                                               |
| 3                                     | Click [ Novt                           | 1                      |                 |        | A Click I Vos I want to rost                  |
| 5.                                    |                                        | 1                      |                 |        |                                               |
|                                       | -                                      | -                      |                 |        |                                               |
|                                       |                                        |                        |                 |        | now [ Finish ]                                |
|                                       |                                        |                        |                 |        |                                               |

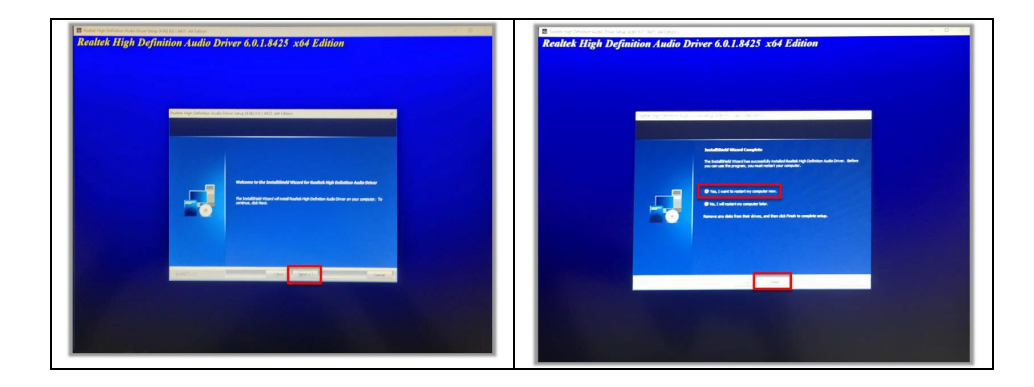

## 3. Graphics.

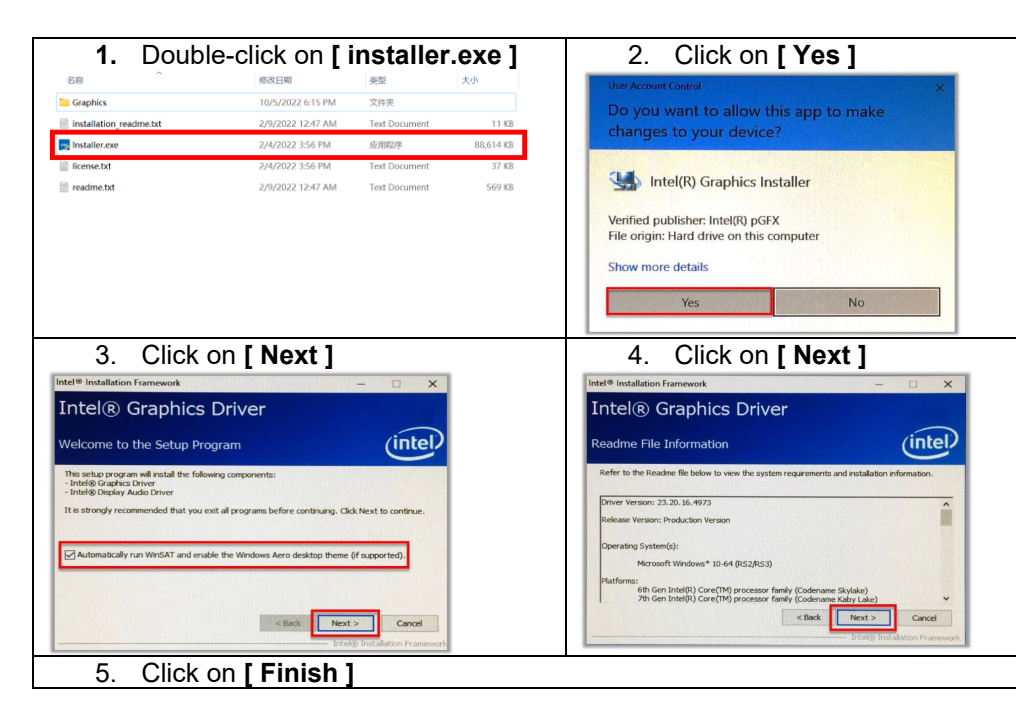

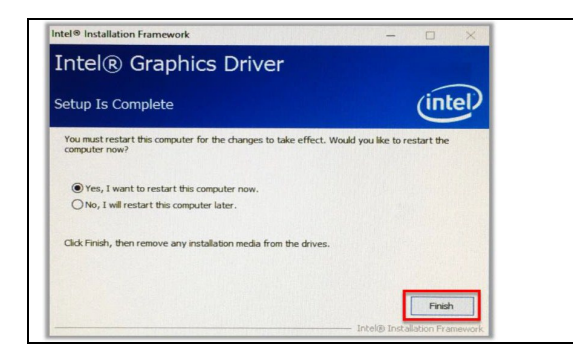

### 4. INTEL® ME

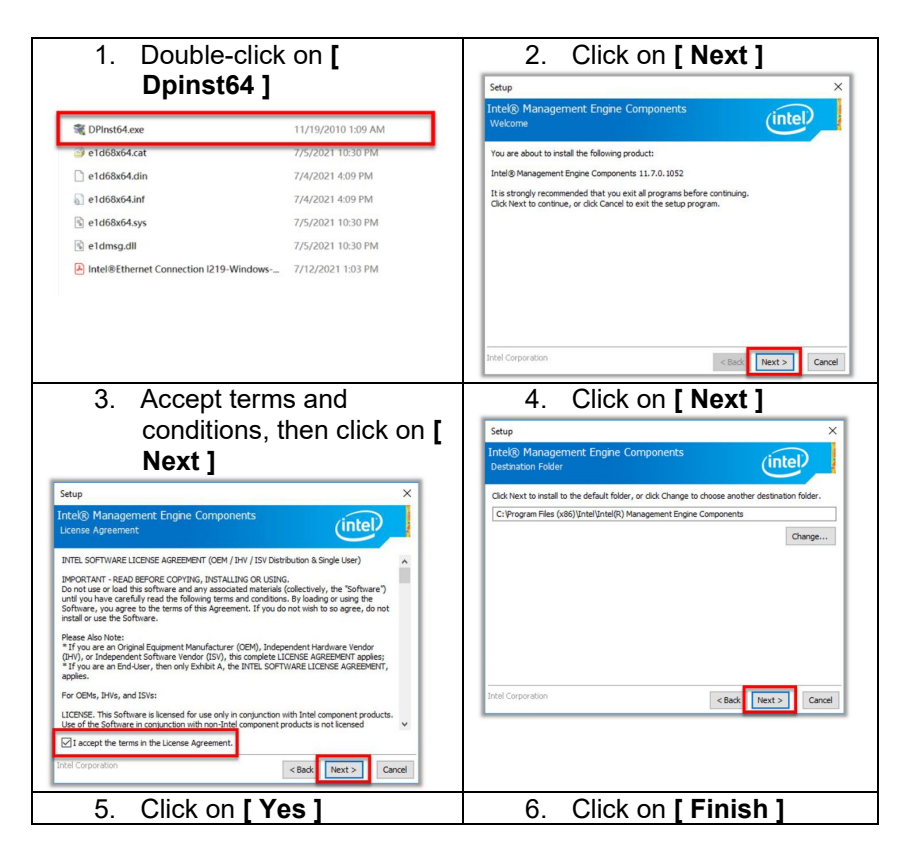

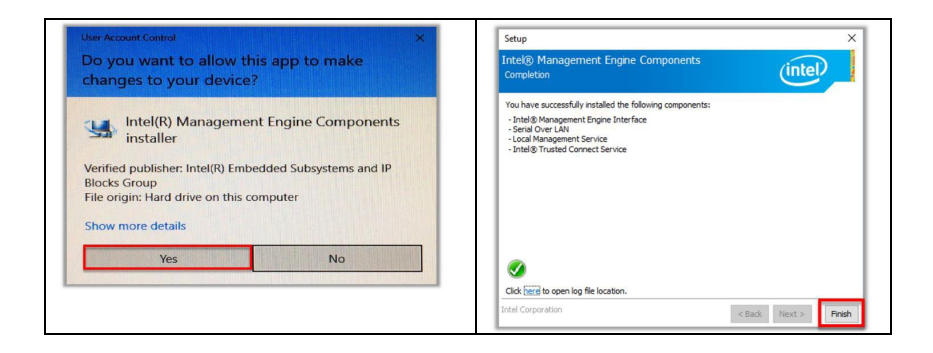

#### 5. Serial IO

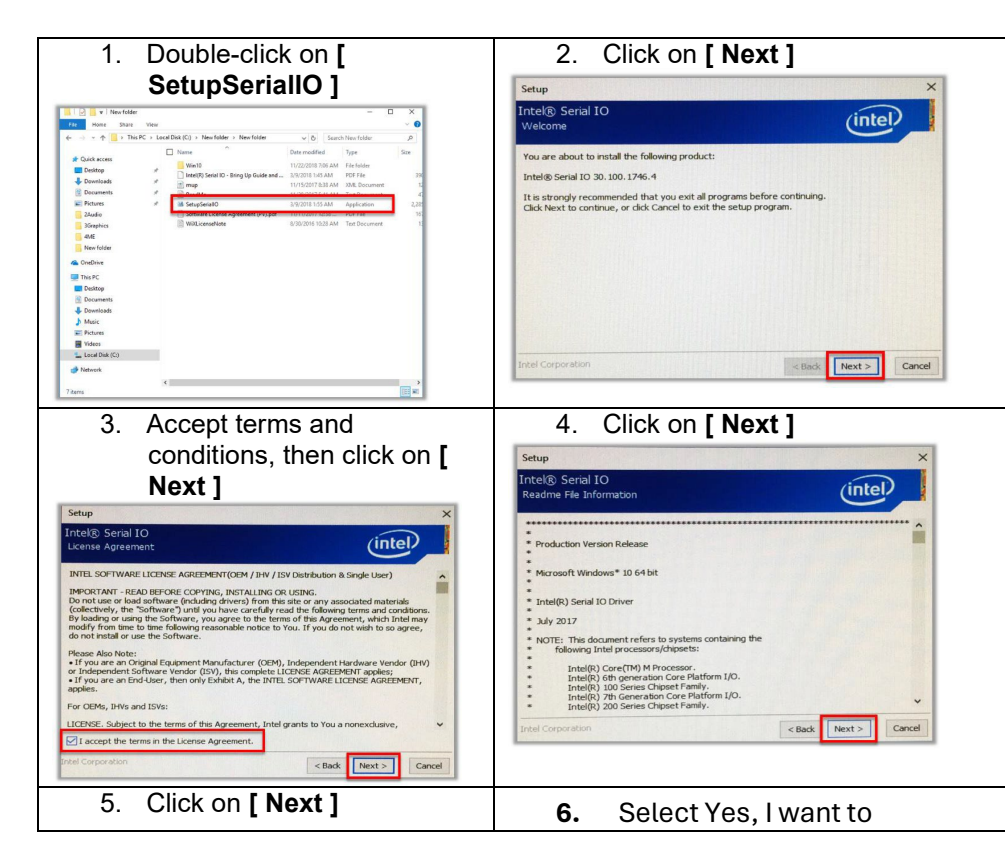

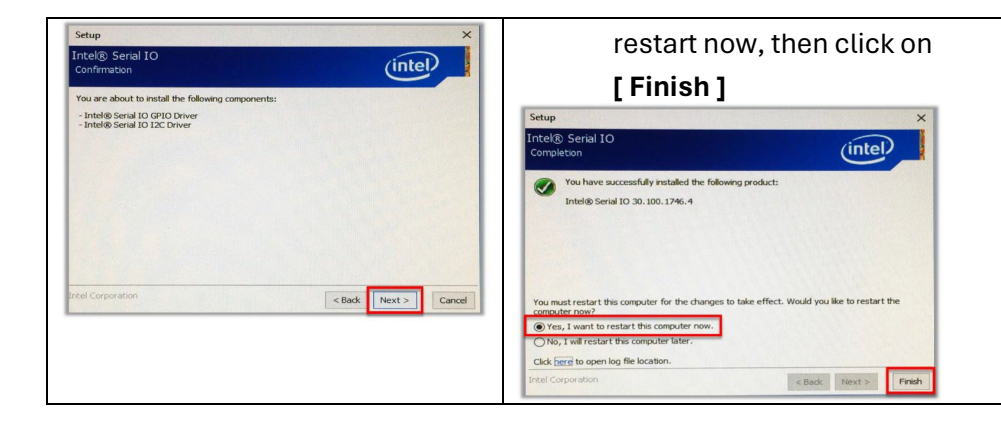

### 6. LAN

| Home Sheet     | Apprivation Tools New folder                                                                     | - 🗆 ×                                                                                                    | User Account Control                            |
|----------------|--------------------------------------------------------------------------------------------------|----------------------------------------------------------------------------------------------------|-------------------------------------------------|
| This           | IC > Local Disk (C) + New folder > New folder                                                    | w & Search New folder _P                                                                                                    | Do you want to allow this app to make           |
|                | Ti Name                                                                                          | Date modified Type Size *                                                                                                    | also and the second design 2                    |
| A Quick access | (tt) 0x0414                                                                                      | 11/6/2017 4:55 PM Configuration tett                                                                                                    | changes to your device?                         |
| Desktop        | # ( <u>1</u> ) 0:0415                                                                            | 11/6/2017 4:59 PM Cenfiguration sett                                                                                                    |                                                 |
| Downloads      |                                                                                                  | 11/b/2017 4/39 MM Contriguention setting                                                                                                    |                                                 |
| Documents      | A 0.00119                                                                                        | 11/6/2017 4:50 PM Configuration sett                                                                                                    |                                                 |
| F Pictures     | Co0421                                                                                           | 11/6/2017 4:59 PM Configuration sett                                                                                                    | InstallScript Setup Launcher Unicode            |
| 2Audio         | iii) 0x0424                                                                                      | 11/6/2017 4:59 PM Configuration sett                                                                                                    |                                                 |
| Disphics       | @ 0x0804                                                                                         | 11/6/2017 4:59 PM Configuration sett                                                                                                    |                                                 |
| -4ME           | (a) 0x0816                                                                                       | 1U6/2017 450 PM Configuration sett                                                                                                    | Verified publisher: Realtek Semiconductor Corp. |
| New folder     | deta1                                                                                            | 11/0/2017 6:39 PM Cabinet File 0, 11/0/2017 6:39 PM Cabinet File 0, 1                                                                                  | File origin: Hard drive on this computer        |
| de OneDrive    | data2                                                                                            | 11/6/2017 459 PM Cabinet File                                                                                                    |                                                 |
| This PC        | EnglangiD                                                                                        | 11/6/2017 4:59 PM Text Document                                                                                                    | Characterized and the                           |
| Desktop        | InstCtrl                                                                                         | 11/6/2217 456 PM Test Document                                                                                                    | Show more details                               |
| Documents      | InstOpt                                                                                          | 11/6/2017 4:59 PM Test Document                                                                                                    |                                                 |
| S Downloads    | E Strup.d2                                                                                       | 11/b/2017 4:59 PM Application intern                                                                                                    | Max                                             |
| A Music        | 12 Stop                                                                                          | 11/6/2517 AS9 PM Application 1                                                                                                    | Tes INO                                         |
| Fictures       | a samp                                                                                           | TOP2CITY COMPANY COMPANY OF T                                                                                                    |                                                 |
| Videos         | 🗋 setuples                                                                                       | 11/6/2017.4:59 PM INDCF/M                                                                                                    |                                                 |
| Local Disk (C) | i setupisn                                                                                       | 11/h/2217.4:59 PM IIN File                                                                                                    |                                                 |
| Metwork        | setup.lss                                                                                        | 11/0/2017 4:50 PM ISS File                                                                                                    |                                                 |
| 3.             |                                                                                                  |                                                                                                    |                                                 |
|                | Websered in the large<br>Add the Occurrence<br>of the Installance Using<br>the Installance Using | taltilainid Hourd for Realisk USB Othermet Controller<br>Driver<br>Staffstal Realisk USB Ehermit Controller Al-Si-Ore Wedees Drive on<br>Ware, od Not. |                                                 |

FEC ITALIA

#### 7. Sensors

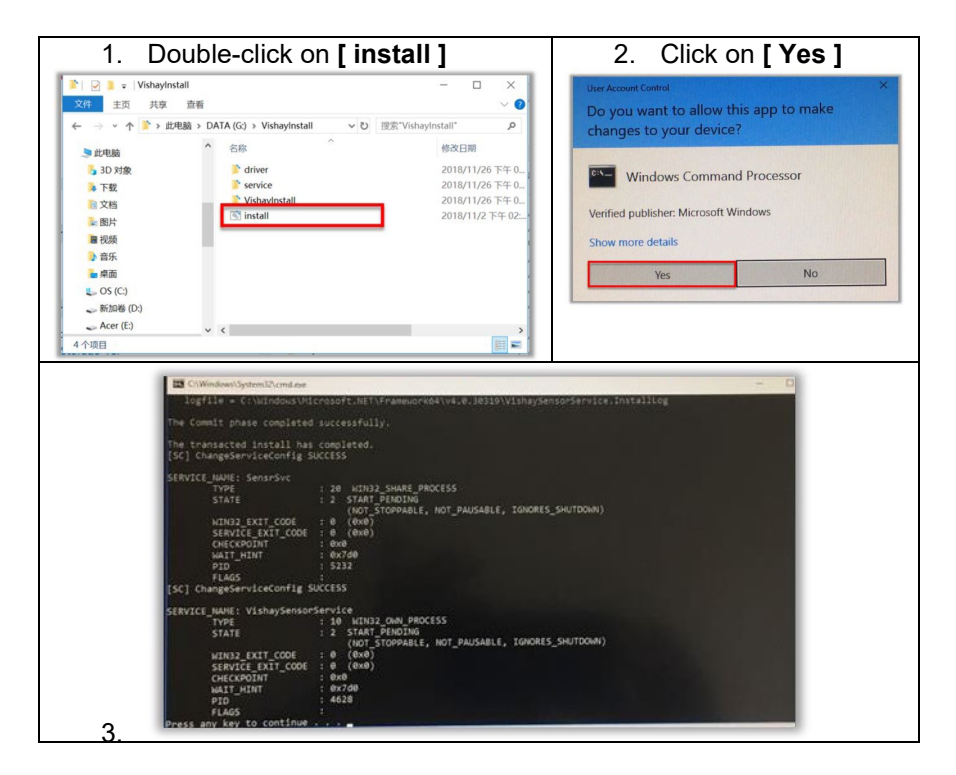

#### 8. Cash Drawer

Contact the support staff and request the "FEC Guide for SDK Integration with the Cash Drawer".

#### 9. BIOS Introduction

To access the BIOS, press the <DEL> key when the device is rebooting.

### Enable/Disable ambient light and proximity sensor on the BIOS

To use the BIOS, you can use the touch panel.

| A STATE OF A STATE OF | TTA DOOL SAVE & EXIT                                                                                                    | CSL                                                                                                    |                                      |
|----------------------------------------------------------------------------------------------------|----------------------------------------------------------------------------------------------------|----------------------------------------------------------------------------------------------------|--------------------------------------|
| BIOS Information<br>BIOS Vendor<br>Core Version<br>Compliancy<br>BIOS Version<br>Build Date and Time<br>Access Level<br>Board Information<br>Board ID                                                                                                    | American Megatrends<br>5.25<br>UEFL 2.8: PI 1.7<br>A032<br>12/16/2022 11:40:20<br>Administrator<br>FALSM                | Det System Date, Use Tab to<br>suitch between Date elements.                                                                                                    | Digital Keypad                       |
| Processon: Information<br>Processon<br>Type<br>Speed<br>Total Henory<br>Henory Frequency<br>System Date                                                                                                    | AlderLake DT<br>12th Gen Intel(R)<br>Cone(TH) 13-12100TE<br>2100 H42-12100TE<br>8152 H6<br>2667 Hfz<br>[Hon 0t/06/2023] | Wei Balaci Boreen<br>Hirottaki Balaci Isaa<br>Toterotta Casa isaaci<br>Ar-Comerci Balaci<br>Rii Beensa Heija<br>Rii Porvison Valaas<br>Rii Botlahad belasta<br>Ari Shee Butt | Hot Keys and<br>Control Instructions |
|                                                                                                    |                                                                                                    | TOP2 AMI                                                                                                    |                                      |
| Vers                                                                                                    | inn 2.22.1282 Ennwright (C) 2                                                                                           |                                                                                                    |                                      |
|                                                                                                    | inn 2.27.1282 Convright (C) 2                                                                                           |                                                                                                    | <b>B</b> 0                           |
| Werd                                                                                                    | nn 7.72 1782 congright (C) 3<br>Actio Setup - AMI<br>y Boot, Save & Exit                                                | Esc :                                                                                                    | ES o                                 |
| Mote Advanced Chapter Security<br>Adv1 Setting<br>OU Configuration<br>PC Configuration<br>PC Configuration<br>PC Configuration<br>PC Configuration<br>PC Security Security<br>PC Security<br>Security Security<br>Security Configuration<br>Storage Configuration<br>Storage Configuration                                                                                                    | APTO SALO ANT<br>APTO SALO - ART<br>( BOST BAY: & CIT                                                                   | Esc IIII<br>Suite 402 Proseters                                                                                                    | B                                    |
| Main Advanced Chipset Securiti<br>Advanced Chipset Securiti<br>Advanced Chipsetion<br>Advanced Chipsetion<br>Advanced Configuration<br>Advanced Configuration<br>Configuration<br>Consent Anagement Security<br>Assess Configuration<br>Typeted Computing<br>Froduct Information<br>Froduct Setting                                                                                                    | Aptio Setur - Art<br>por: Sever & Exit                                                                                  | Ecc Enternational States                                                                                                    | Serial Numbers of<br>components      |

Step 1: Boot the system

Step 2: Press the <DEL> key during boot to enter the BIOS Step 3: On Advanced > Sensor Configuration click Disabled to turn it off, Sensor 1 to activate the proximity and ambient light sensor.

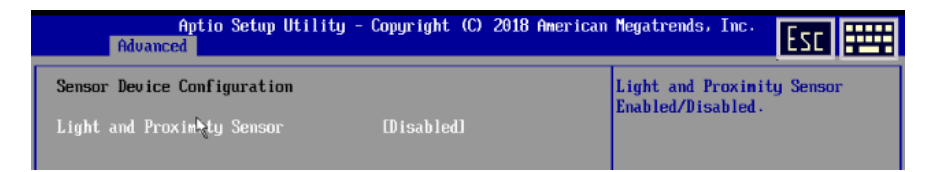

FEC ITALIA

Note: Factory setting is set on "Enabled".

# Chapter 5 Software Installation

#### **Device code example**

#### **Cash Drawer**

```
_____
public void CashDrawer_1_Open_click(View view) {
try {
Intent intent = new Intent("
X.intent.action.SET_BOX_OUTPUT1_HIGH");
mContext.sendBroadcast(intent);
Thread.sleep(200);
Intent intent1 = new Intent("
X.intent.action.SET_BOX_OUTPUT1_LOW");
mContext.sendBroadcast(intent1);
} catch (Exception e) {
Log.d(TAG, "Failed to send broadcast.");
}
public void CashDrawer_2_Open_click(View view) {
trv {
Intent intent = new Intent("
X.intent.action.SET_BOX_OUTPUT2_HIGH");
mContext.sendBroadcast(intent);
Thread.sleep(200);
Intent intent1 = new Intent("
X.intent.action.SET_BOX_OUTPUT2_LOW");
mContext.sendBroadcast(intent1);
} catch (Exception e) {
Log.d(TAG, "Failed to send broadcast.");
ł
```

COM Ports

```
COM1 = /dev/ttyUSB0
 COM2 = /dev/ttyUSB1
 COM3 = /dev/ttyUSB2
 COM4 = /dev/ttyUSB3
 COM5 (LCM/VFD) = /dev/ttyS1
-----
int intSerialPortHandle = -1; int intReturnCode = -
1:
private int intBaudRate=9600;
private String
strTestString="testStringtestString";
String strttyUSBPath;
SerialPort sp;
private void SleepMiniSecond(SerialPort spThread,
int minSecond)
try {
spThread.sleep(minSecond);
dump trace("SLEEP MSEC="+ minSecond);
} catch (InterruptedException e) {
e.printStackTrace();
ł
private boolean RS232_Test
int intDataReceivedLength=0; sp = new SerialPort();
strttyUSBPath = "/dev/ttyUSB0"
intSerialPortHandle =
sp.open(strttyUSBPath,intBaudRate);
byte[] btyVersion_msg_received = new byte[256];
Arrays.fill( btyVersion_msg_received, (byte) 0 );
intReturnCode =
sp.write(intSerialPortHandle,strTestString.getBytes
());
```

```
sp.setListener(splistener);
intDataReceivedLength = sp.getDataReceivedLength();
int nRetry=0;
while (intDataReceivedLength == 0)
{
SleepMiniSecond(sp, 1000);
intDataReceivedLength = sp.getDataReceivedLength();
nRetry++;
if (nRetry == 2) break;
}
if ( intDataReceivedLength>= 0) {
btyVersion_msq_received =
Arrays.copyOf(sp.getBytDataReceived(),intDataReceiv
edLength);
}
sp.close(intSerialPortHandle);
sp = null;
boolean testResult = false;
testResult = (intDataReceivedLength > 0 )? true:
false; return testResult;
}
```

-----

# Chapter 6 Hardware

### **RAM Access**

Note: This is a reference assembly guide, actual display dimensions may vary; however, they won't affect assembly. Make sure the product is turned off.

Tools Needed: Prepare a screwdriver.

STEP 1: Place the Panel PC face down on a flat surface. Using a precision screwdriver, unscrew the screw.

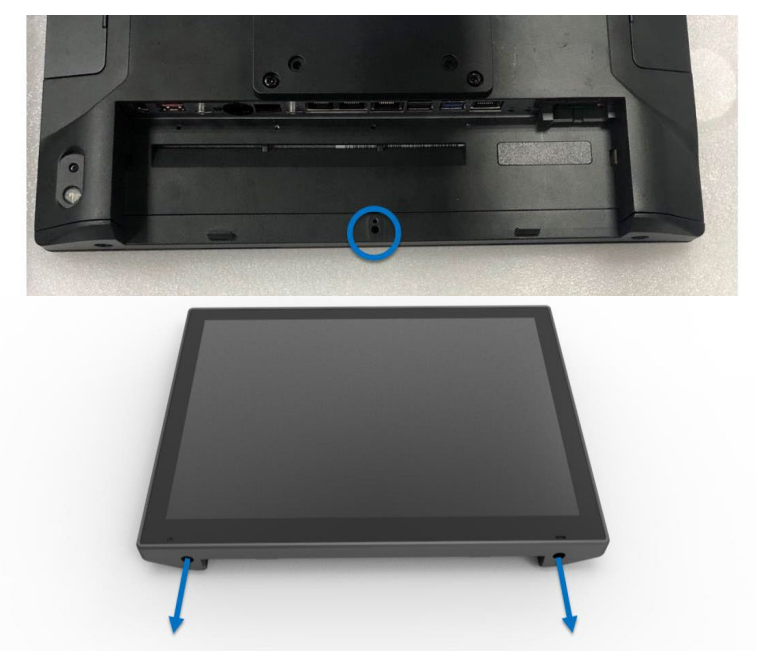

STEP 2: Remove back cover

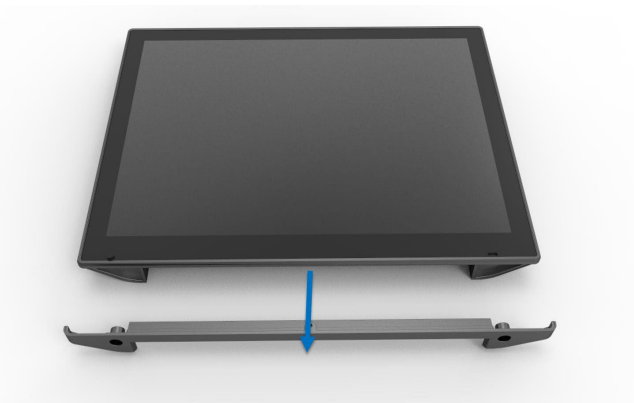

STEP 3: Lift the panel, which will automatically release the FFC sensor cable.

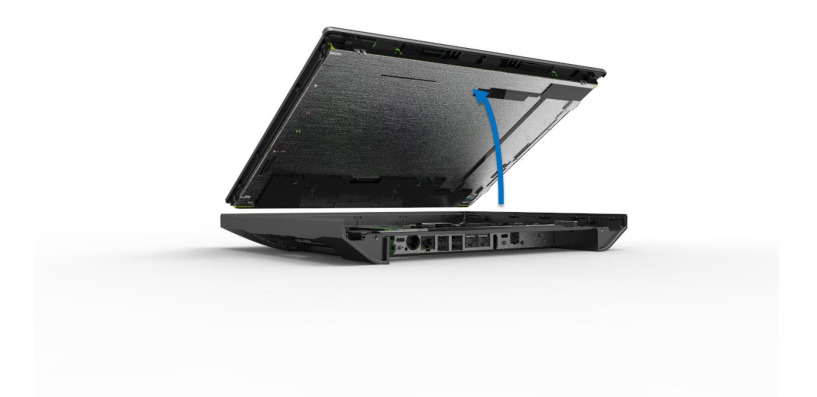

STEP 4: Release the RAM by pressing on the metal hooks. It will rise, then you can disconnect it by pulling it out at a 45-degree angle.

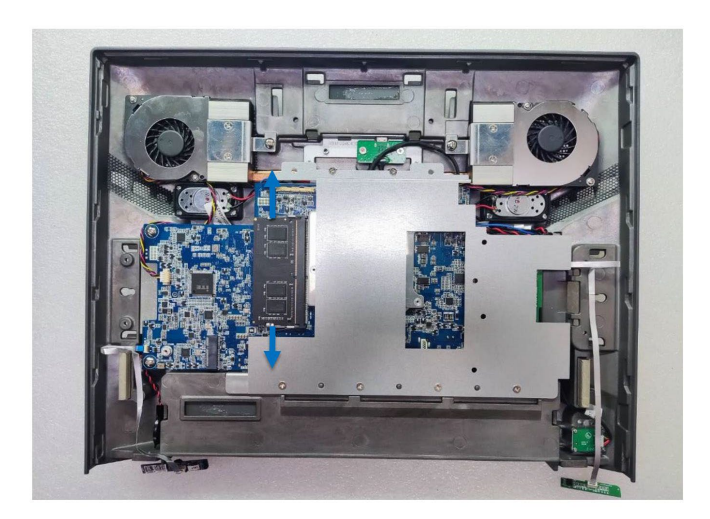

## Add M.2 from the tray

Note: This is a general reference assembly guide, the actual display back cover may not match your product. It will not matter to the assembly. Make sure the system is off before removing or installing the M.2 tray from the system. This system does not support hot plug of the storage device.

Tools Needed: You will need to prepare a precision screwdriver in order to assemble the M.2.

Items Included:

Thermal pad in the accessory box.

M.2 Tray with Screw x 1

M.2 (PCIe Gen III) x 1 (This can be purchased from FEC or otherwise)

STEP 1: Get thermal pad from the accessory box. Remove the plastic and place the thermal pad on to the controller.

STEP 2: Slide the M.2 into the tray.

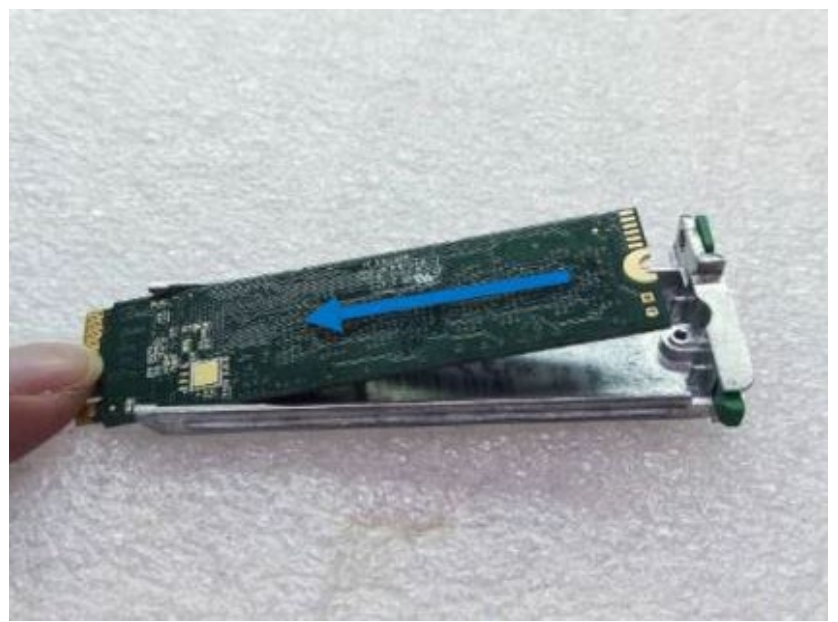

STEP 3: Fasten the screw. Complete. Note: Make sure the system is off when inserting the M.2 tray into the socket.

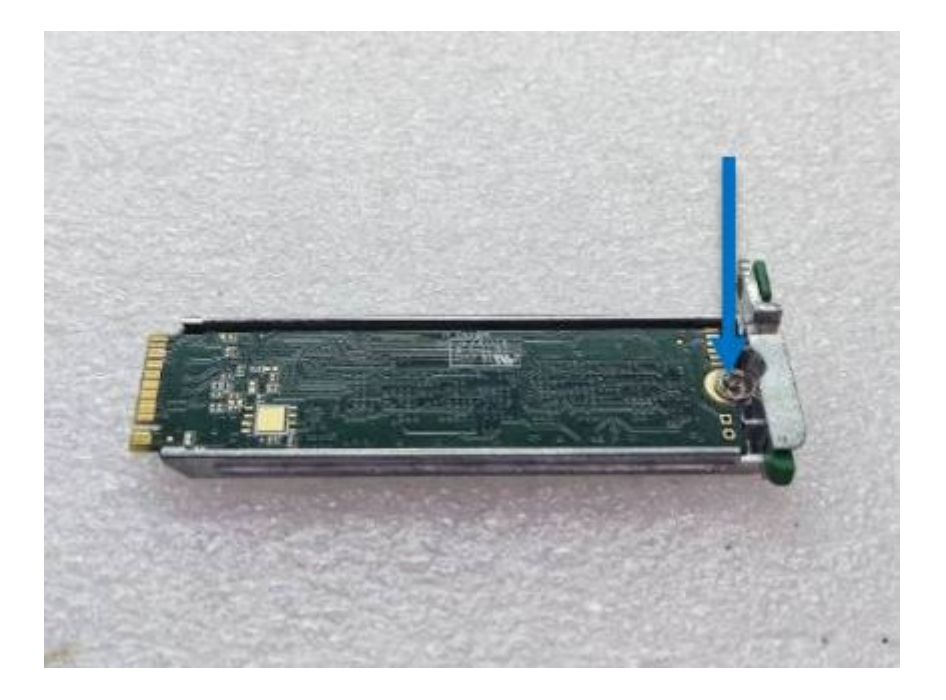

## POWER SETTING (COM)

# You may select the power (5v / 12v) of COM in BIOS

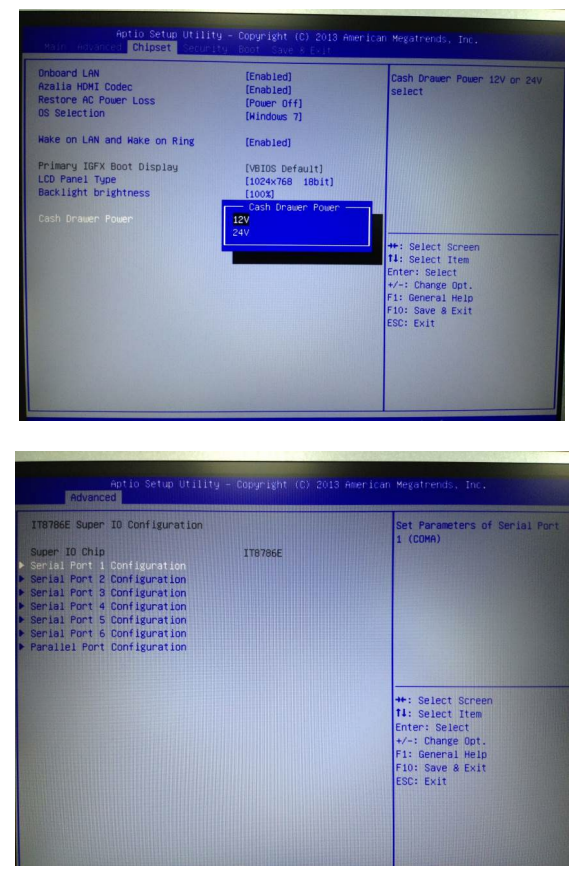

Make sure the device voltage matches the power setting before connection

## LED Backlight Brightness

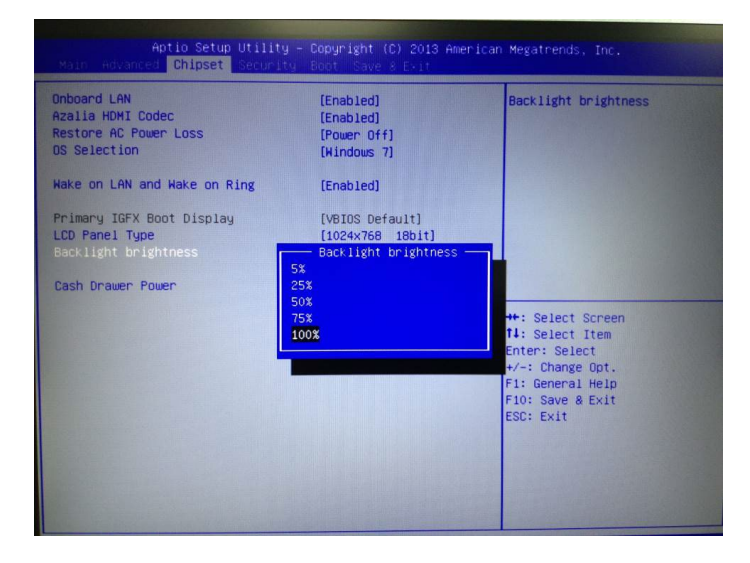

• 5 backlight brightness levels (5, 25, 50, 75, 100%) can be selected through the BIOS.

### **Cash Drawer**

Only on PP Series

- Please make sure the voltage and cable pin assignment of your cash drawer matches the cash drawer port on PP-9735W.
- You may find the jumper setting and pin definition in M/B J1900 user manual.
- Please refer to trouble shooting if the cash drawer cannot be detected by PP-9735W

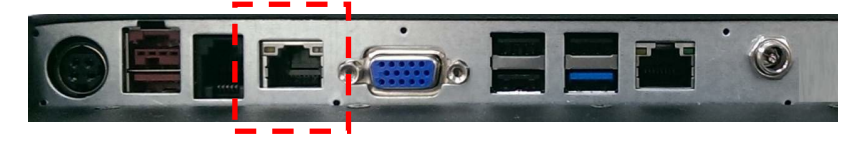

#### Open drawer 1 (default):

port[openaddr] <= open1
wait(sleep(ms))
port[openaddr] <= close</pre>

#### **Open drawer 2**

port[openaddr] <= open2
wait(sleep(ms))
port[openaddr] <= close</pre>

#### Stato:

StatusValue <= port[status] and statusmask

#### Parameters inside cashdrawer.ini file

openaddr=a04 status=a05 sleep=200 open1=40 open2=80 close=00 statusmask=01 Chapter 7 Operating System Recovery

### Bootable key creation with Aomei Backupper 6.7.0

Create a boot key using the Rufus utility, available at https://rufus.ie/it/, and download the portable version. Launch Rufus with the USB stick to be formatted already inserted, select the Backupper\_Std\_670\_gen22.iso file

| Dispositivo/unità                                                                                                    |                                      |                                 |                            |           |   |
|----------------------------------------------------------------------------------------------------|--------------------------------------|---------------------------------|----------------------------|-----------|---|
| TRANSCEND (G:) [7.6GB]                                                                                                    |                                      |                                 |                            |           | ÷ |
| Selezione boot                                                                                                    |                                      |                                 |                            |           |   |
| Backupper_Std_gen22.iso                                                                                                    |                                      | •                               | $\odot$                    | SELEZIONA |   |
| Schema partizione                                                                                                    |                                      | Sistema dest                    | inazion                    | e         |   |
| Constant and a second second sec |                                      | BIOS (n UFF                     | I CSM)                     |           | ÷ |
| MBR<br>Visualizza opzioni avanzate u<br>Opzioni formattaz<br>Etichetta volume<br>TRANSCEND                                                                                                    | nità                                 |                                 |                            | ×         |   |
| MBR<br>Visualizza opzioni avanzate u<br>Opzioni formattaz<br>Etichetta volume<br>TRANSCEND<br>File system                                                                                                    | ione –                               | Dimensione                      | cluster                    | ~         |   |
| MBR<br>Visualizza opzioni avanzate u<br>Opzioni formattaz<br>Etichetta volume<br>TRANSCEND<br>File system<br>FAT32 (predefinito)                                                                                                    | viinità                              | Dimensione<br>4096 byte (p      | cluster                    | ito)      | ~ |
| MBR<br>Visualizza opzioni avanzate u<br>Opzioni formattaz<br>Etichetta volume<br>TRANSCEND<br>File system<br>FAT32 (predefinito)<br>Visualizza opzioni avanzate fe                                                                                                    | vinità<br>ione –                     | Dimensione<br>4096 byte (p      | <b>cluster</b><br>predefin | iito)     | * |
| MBR<br>Visualizza opzioni avanzate u<br>Opzioni formattaz<br>Etichetta volume<br>TRANSCEND<br>File system<br>FAT32 (predefinito)<br>Visualizza opzioni avanzate fo<br>Stato                                                                                                    | viinità                              | Dimensione<br>4096 byte (p      | <b>cluster</b>             | ito)      | * |
| MBR<br>Visualizza opzioni avanzate u<br>Opzioni formattaz<br>Etichetta volume<br>TRANSCEND<br>File system<br>FAT32 (predefinito)<br>Visualizza opzioni avanzate fo<br>Stato                                                                                                    | vinità<br>ione –<br>v<br>ormattazion | Dimensione<br>4096 byte (p<br>e | cluster                    | ito)      | * |

Confirm operation with Start/Launch.

Starting Operating System Recovery

Insert the USB stick into the system to be restored, when turning it on press **F7** for the Boot device and select:

#### • UEFI: USB name

Once the AOMEI\_Backupper graphical interface has started, close the screen with the offer, select the **Restore and Image File Selection** task.

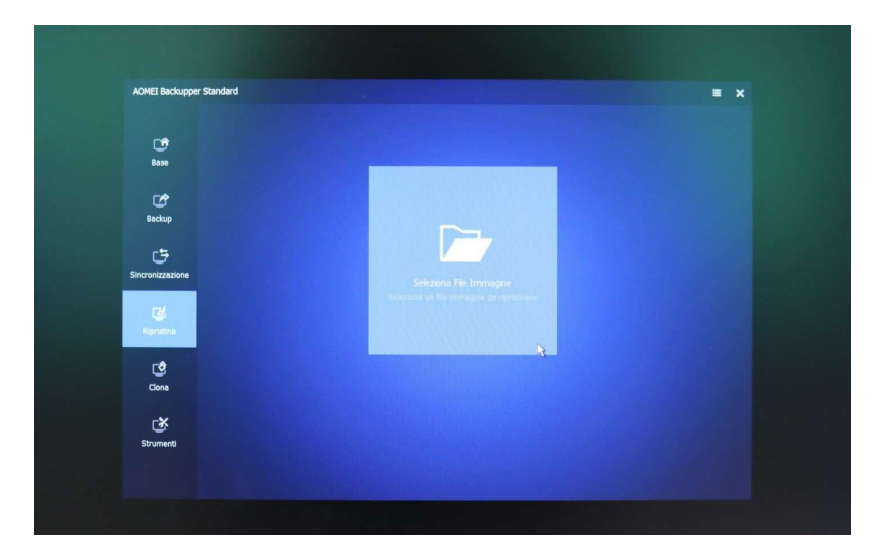

Browse external disk and select the "WTC6E\_W10\_Pro\_21H1\_*lta/Eng*" file, confirm with **Open**.

| AOMEI Backupper Standard |           |                |                     |                                  |                  |      |   |
|--------------------------|-----------|----------------|---------------------|----------------------------------|------------------|------|---|
| C#                       |           |                |                     |                                  |                  |      |   |
| Base                     | Open      |                |                     |                                  |                  |      |   |
| 0000                     | Look in   | 2022           |                     | • • •                            | * 🗊 •            |      |   |
| Backup                   | Libraries | Name           | M11_W10_LTSC.ad     | Date modified<br>1/14/2022 12:3. | Type<br>ADI File |      |   |
| _ <b>t</b> ⊅             |           |                |                     |                                  |                  |      |   |
| Sincronizzazione         | Share/NAS |                |                     |                                  |                  | gine |   |
| Ripristina               |           |                |                     |                                  |                  |      |   |
|                          |           | <              |                     |                                  |                  |      |   |
| <u>a</u>                 |           | File name:     | GDT-9700_CM11_W1    | D_LTSC                           | Open             |      |   |
| Clona                    |           | Files of type: | [image(*.adi;*.afi) |                                  | Cancel           |      | k |
| Strumenti                |           |                |                     |                                  |                  |      |   |
|                          |           |                |                     |                                  |                  |      |   |

Check that "Restore entire disk" is checked, click on the Disk 0 box, it turns green, and confirm with **Next**.

| AOMEI Backupper Standard |                                                                                                    |                       |
|--------------------------|----------------------------------------------------------------------------------------------------|-----------------------|
| · 선                      | Informazioni sull'immagine<br>Selezionaglielementi da file immagine per ripristinare.                                                                           |                       |
| C<br>Beckup              | Repristina l'Intero disco     Repristina una partizione nel disco                                                                                               | 2022-01-14 12:34:20 * |
| Sincronizzazione         | Desceid         *1 R         *1         C           GPT 0 Black         *1 R         *1         C           232,990B         499,100,16.C         232,2808 Nets |                       |
| Col.                     |                                                                                                    |                       |
| Cone                     |                                                                                                    |                       |
| Strumenti                |                                                                                                    |                       |
|                          |                                                                                                    |                       |

Check that Disk0 is highlighted (green), continue with **Next**, and confirm the overwriting with **OK**.

FEC ITALIA

| AOMEI Backupper Standard |                                                                                                    |          | <b>a</b> |
|--------------------------|----------------------------------------------------------------------------------------------------|----------|----------|
| Base                     | Ripristino del Disco<br>Selezionare la destinazione per l'immagine del disco che si desidera ripristinare.                                                                                                    |          |          |
|                          | O Decot Contraction of the second of the second of the sec | ×        |          |
| C<br>Sincronizzazione    | Dopo aver eseguido foperazione, le particioni esistenti sul deci di detimazione<br>veranno sovisiscitte o cancelate, quadi, se ci sino alcuni dali reportanti sul<br>disco di detimazione, consplamo di effettuare un backup. Sei sicuro di voler<br>continuare l'operazione?                                                                                                    |          |          |
| Ripristina<br>Clona      | Cancello                                                                                                    |          |          |
| Strumenti                |                                                                                                    |          |          |
|                          |                                                                                                    | Indietro | Avanti » |

On the final screen, check **SSD Alignment** and start the operation with **Start recovery** >>

| AOMEI Backupper Stan | dard                                                                       |                                                              |                              |
|----------------------|----------------------------------------------------------------------------|--------------------------------------------------------------|------------------------------|
| ⊡®<br>Base           | Sommario di funzionamento<br>Indicare le operazioni che verranno eseguite. |                                                              |                              |
| C<br>Backup          |                                                                            |                                                              |                              |
| Sincronizzazione     | Disco di origine<br>Disco: 0 (GPT)<br>Dimensione Disco: 232.89GB           | Disco di Destinaz<br>Disco: 0 (GPT)<br>Dimensione Disco: 232 | one<br>.8968                 |
| Cd<br>Ripristina     |                                                                            |                                                              |                              |
| Ciona                |                                                                            |                                                              |                              |
| Strumenti            |                                                                            |                                                              |                              |
| e                    | 🕻 Modifica Partizioni 🛛 Alineamento SSD 🔮 🔲 Ripristin                      | o Universale 🧰 🍘                                             | Indietro Inizia ripristino » |

With the restore operation in progress, click on the cogwheel and check **When finished** (it will go out), confirm with **OK**.

| AOMEL Backupper Standard |                             | = |
|--------------------------|-----------------------------|---|
|                          |                             |   |
|                          |                             |   |
|                          | 6                           |   |
|                          | 50%                         |   |
| Ripristina               | Impostazioni 🔪 🗙            |   |
| Clona                    | 🕑 Al termne 🛛 si spegnerà 👘 |   |
|                          | Cancella OK                 |   |
|                          |                             |   |

Once the activity is finished, the PC will turn off. (disconnect external USB drives)

End of Procedure

When you turn it back on, the system will start with the initial Windows configuration, with the request to select country - language, etc...

# Chapter 8 Technical features

| General                                                          |                                                                                        |  |  |  |
|------------------------------------------------------------------|----------------------------------------------------------------------------------------|--|--|--|
| Processor                                                        | Intel® Celeron Quad Core J6412                                                         |  |  |  |
| RAM                                                              | 8GB / 32GB (Factory) / 1 RAM Slot                                                      |  |  |  |
| Power Supply                                                     | External 20V / 90W                                                                     |  |  |  |
| Integrated Storage                                               | SSD NVMe from 128 Gb to 1 Tb                                                           |  |  |  |
| Speaker                                                          | 2 x 2 W Integrated                                                                     |  |  |  |
| Mounting                                                         | VESA 100 ready<br>Optionally available wall brackets also with power supply<br>support |  |  |  |
| Chassis                                                          | Die-cast aluminum chassis                                                              |  |  |  |
| Audio                                                            | Realtek ALC233                                                                         |  |  |  |
| Network                                                          | GigaLAN                                                                                |  |  |  |
| WiFi                                                             | Wi-Fi 5 (802.11 AC) with Optional BT                                                   |  |  |  |
| ТРМ                                                              | TPM 2.0                                                                                |  |  |  |
| Fanless                                                          | Passive heat dissipation                                                               |  |  |  |
| Video                                                            |                                                                                        |  |  |  |
| Graphical Chipset                                                | Intel® UHD graphics                                                                    |  |  |  |
| Display                                                          | 15,6" (16:9), 1920x1080 TFT FHD                                                        |  |  |  |
| Secondary Display                                                | Optional 10"/15"/15,6"                                                                 |  |  |  |
| <b>Optional Accessories</b>                                      | Double-hinge table base, add-ons that can be integrated on the display side            |  |  |  |
| Brightness                                                       | 300 Nits                                                                               |  |  |  |
| Contrast Ratio                                                   | -                                                                                      |  |  |  |
| Backlighning-MBTF                                                | -                                                                                      |  |  |  |
| Touch                                                            | Capacitive 10 contemporary touches                                                     |  |  |  |
| I/O Ports                                                        |                                                                                        |  |  |  |
| Video                                                            | 1x USB DP<br>1x HDMI                                                                   |  |  |  |
| Ethernet                                                         | 1x RJ45 GigaLAN                                                                        |  |  |  |
| USB                                                              | 1x USB 3.0<br>3x USB 2.0                                                               |  |  |  |
| СОМ                                                              | 2x RJ RS232<br>1x RJ11 12/24 VDC                                                       |  |  |  |
| Audio                                                            | -                                                                                      |  |  |  |
| Power Supply                                                     | 12 VDC Power Supply                                                                    |  |  |  |
| Other                                                            | 1x USB SMART                                                                           |  |  |  |
| Optional Additional I/O (scheduled orders only) (1 of 4 options) |                                                                                        |  |  |  |
| USB                                                              | 1x PUSB 24V<br>1x PUSB 12V                                                             |  |  |  |

|                              | 2x USB 2.0 (2x Slots)                                                                                                    |  |  |  |
|------------------------------|----------------------------------------------------------------------------------------------------|--|--|--|
| RS232                        | 1x RJ45 (COM) RS232                                                                                                    |  |  |  |
| Dimensions and Weight        |                                                                                                    |  |  |  |
| Dimensions<br>(L x P x A)    | 368 x 315 x 272,5 mm (Panel PC with Base)                                                                                                    |  |  |  |
| Weight                       | Approx. 4 Kg with Base                                                                                                    |  |  |  |
| Quality                      |                                                                                                    |  |  |  |
| Temperature                  | Operation: 0°C ~ 40°C (32°F ~ 104°F)<br>Storage: -20°C ~ 60°C (-4°F ~ 140°F)                                                                                                    |  |  |  |
| Relative Humidity            | -                                                                                                    |  |  |  |
| Vibration Range              | -                                                                                                    |  |  |  |
| IP                           | IP65 on front panel                                                                                                    |  |  |  |
| Certifications               | ISO 9001:2015<br>DESIGN AND PRODUCTION OF PERSONAL<br>COMPUTERS, TOUCH DEVICES, AND ACCESSORIES<br>FOR INDUSTRY AND COMMERCE (IAF 19)<br>EMC:<br>EN 55022<br>EN 55032:2015+A11:2020<br>EN 61000-3-2:2019<br>EN 61000-3-2:2019<br>EN 61000-3-3:2013+A2:2021<br>EN 55035:2018/A11<br>IEC 61000-4-2:2008<br>IEC 61000-4-3:2020<br>IEC 61000-4-5:2014+A1:2017 |  |  |  |
| Warranty                     | 12 months FEC SWAP24 included in the price                                                                                                    |  |  |  |
| Compatible Operating Systems | Windows IoT, Windows 11, Linux Ubuntu                                                                                                    |  |  |  |
| Optional Warranty            | Optional SWAP 24 or on-site warranty up to 36 months                                                                                                    |  |  |  |

FEC ITALIA

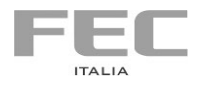

User Guide printed by

# FEC ITALIA

info@fecpos.it